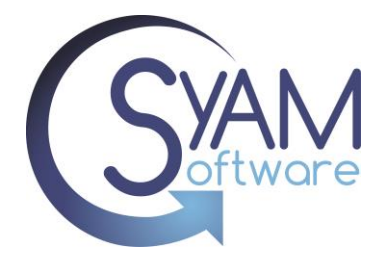

To simplify the entering of repetitive ticket comments a feature called canned text allows you to configure predetermined responses. These responses can be made available for all ticket events, or you can choose to filter them based on a specific event type.

There are two levels of canned text for use with ticket comments, one for all to be able to use and the other for the individual technician to use.

# **Global Canned Text – Available to All Technicians**

Administration – Helpdesk – Canned Text

These Canned Text responses are available to all technicians using the Helpdesk, they can be configured to only be available for specific Ticket Event types.

### **Creating the Canned Text**

Administration – Helpdesk – Canned Text

Enter the response, give it a Description and Filter - Press Add

In this example we will filter based on the Event Type "Chromebook Issues"

| igure predetermined responses.                                             |   |
|----------------------------------------------------------------------------|---|
| anned Response                                                             |   |
| Your Chromebook has been fixed and can be picked up from the media center. | - |
| Please remember to return the loaner Chromebook provided.                  |   |
|                                                                            |   |
|                                                                            |   |
|                                                                            |   |
|                                                                            |   |
| escription (Optional)                                                      |   |
| Chromebook Ready for pickup                                                |   |
| ilter (Optional)                                                           |   |
|                                                                            |   |

Not all Canned Text responses need to be tied to a specific Event Type.

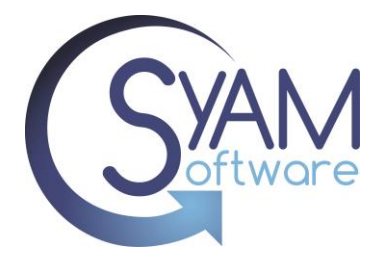

## **Editing an existing Canned Text Response**

Administration – Helpdesk – Canned Text

Select the response that you wish to edit by clicking on the check box, make the necessary changes and press Save.

| Choose Event     | ~ | Please reply to this ticket notification with the suitable | Classroom Availability      |
|------------------|---|------------------------------------------------------------|-----------------------------|
| Chromebook Issue | ~ | Your Chromebook has been fixed and can be picked up        | Chromebook Ready for pickup |
| iPad Issue       | ~ | The Apps requested have been deployed to your ipads.       | Apps for iPads              |

\*\*Please Note – When applying a filter, the canned text responses will only be accessible for tickets associated with the corresponding event type.

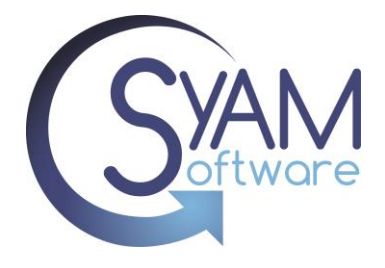

#### Using a Canned Text Response when updating a Ticket

When you're updating a ticket, simply click on "Choose Response" located beneath the comment box. From there, you can select from the available canned text responses to automatically populate the comment box.

The list of responses will be filtered based on the ticket event type. This means that you'll see both the canned text responses available for all events, as well as the ones specifically available for the event type that matches the ticket you're working on.

| Choose response                 | ✓ Add                                                                                                    |
|---------------------------------|----------------------------------------------------------------------------------------------------|
| Choose response                 |                                                                                                    |
| Please reply to this ticket not | ation with the suitable time for the technician to gain access to your classroom and fix the problem reporte |

The text will show in the comments box, remember to check off make this comment public if you want the response to go to the end user.

Click **Apply** to save the comment, send the ticket update notification, remain in the edit ticket screen and mark the ticket status as open.

Click **Save** to save the comment, send the ticket update notification, close the edit ticket screen and mark the ticket status as open.

Click **Close** to save the comment, send the ticket close notification, close the edit ticket screen and mark the ticket status as closed.

| The Apps requested have been deployed to your ipads. |
|------------------------------------------------------|
|                                                      |
|                                                      |
| The Apps requested have been deplo 🗸                 |
| 0 Time Spent (mins)                                  |
| Make this comment public?                            |
| Apply New Comment                                    |

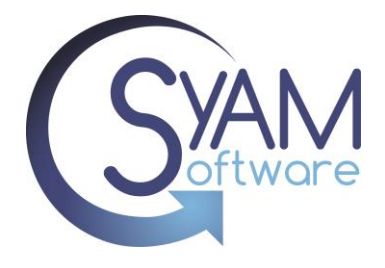

# **Technician Defined Canned Text**

A technician can create personal canned text responses that are only available for their use when editing tickets.

When updating a ticket click on the Add button underneath the comment box.

|                 |   | /   |
|-----------------|---|-----|
| Choose response | ~ | Add |

Enter a new Canned Response and description, select a filter if required and press Save

|                                                                        |  | ~ |
|------------------------------------------------------------------------|--|---|
| Canned Response                                                        |  |   |
| If you have network issues, please check the following.                |  |   |
| <ol> <li>is the network cable plugged into the PC securely</li> </ol>  |  |   |
| <ol><li>is the network cable plugged into the wall securely.</li></ol> |  | 1 |
| Description (Optional)<br>Network Cable                                |  |   |
| Filter (Optional)                                                      |  |   |
| Choose Event Filter                                                    |  | ~ |
|                                                                        |  |   |
|                                                                        |  |   |
|                                                                        |  |   |
|                                                                        |  |   |

You can now select the newly created canned text response.

|                                        |           | - 11      |                                                                                                    |
|----------------------------------------|-----------|-----------|----------------------------------------------------------------------------------------------------|
| Choose response                        | ~         | Add       |                                                                                                    |
| Choose response                        |           |           |                                                                                                    |
| Please reply to this ticket notificati | ion with  | the suita | ble time for the technician to gain access to your classroom and fix the problem reported.                        |
| If you have network issues, please     | e check t | he follow | ing. 1. is the network cable plugged into the PC securely 2. is the network cable plugged into the wall securely. |
| Make this comment public?              |           |           | Network Cable                                                                                                    |
|                                        |           |           | Including Cable                                                                                                   |

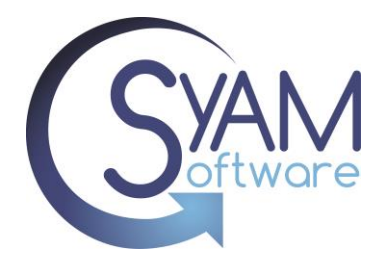

### **Editing an Existing Technician Created Canned Text**

When updating a ticket click on the Add button underneath the comment box.

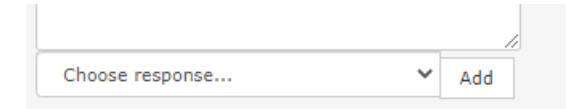

Select the canned text response you wish to edit from one the drop-down menu

|    | Select a response to edit                                                                                          |       |                                                 |
|----|----------------------------------------------------------------------------------------------------|-------|-------------------------------------------------|
| :0 | · ·                                                                                                    |       |                                                 |
| M  | If you have network issues, please check the following. 1. is the network cable plugged into the PC securely 2. is | s the | e network cable plugged into the wall securely. |
|    |                                                                                                    |       |                                                 |

Make the changes and press Save.

| Select a response to edit                           |  |
|-----------------------------------------------------|--|
| Please check the printer for paper and toner        |  |
| Canned Response                                     |  |
| Please check the printer for paper and toner levels |  |
|                                                     |  |
| Description (Optional)                              |  |
| Printer                                             |  |
| ilter (Optional)                                    |  |
| Choose Event Filter                                 |  |
|                                                     |  |
|                                                     |  |
|                                                     |  |